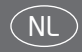

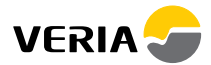

# Draadloos Clickkit® Snelgids

Knoppen & display......1 Aan/uit.....2 Klok instellen......2 Vloertemperatuur instellen......3 Huidige temperatuur aflezen.....3 Vorstbescherming......4 Timercontrole activeren en instellen......5-6 Problemen verhelpen.....7

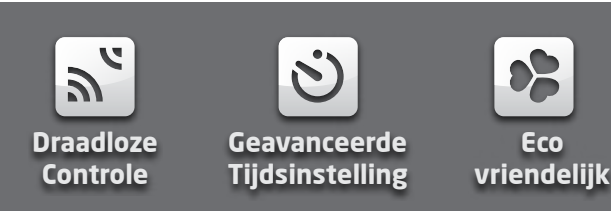

# Draadloos Clickkit® Snelgids

# Knoppen en display

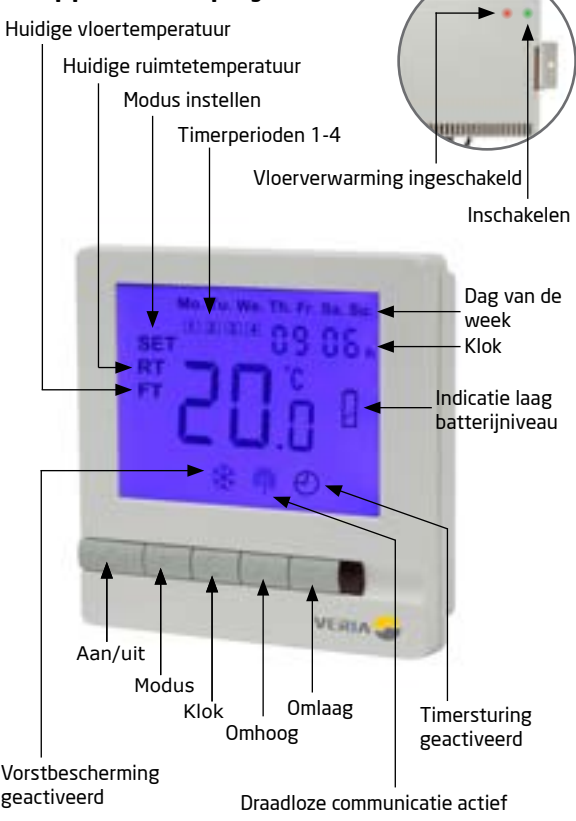

# Draadloos Clickkit® Snelgids

#### De thermostaat in- of uitschakelen

For Druk op " $\bigcirc$ " om de thermostaat in of uit te schakelen.

Door op de AAN/UIT-schakelaar te drukken, wordt de Veria Draadloze Clickkit® ingesteld op bedrijfsmodus of stand-bymodus. In bedrijfsmodus zal de thermostaat het vloerverwarmingssysteem toelaten om te werken volgens de instellingen van de gebruiker. In stand-bymodus zal het vloerverwarmingssysteem niet actief zijn, tenzij de vorstbeschermingsmodus ingeschakeld is.

Voor een volledige uitschakeling haalt u de stekker uit het stopcontact.

# De achtergrondverlichting inschakelen

Wanneer één van de 5 knoppen geactiveerd wordt, zal de achtergrondverlichting branden.

Deze blijft tot 10 seconden na de laatste aanraking van de knop branden.

# De klok instellen

Met de thermostaat ingeschakeld:

- 📭 Druk eenmaal op "🕑" => het uur begint te knipperen.
- For M Druk op " $\blacktriangle$ " of " $\nabla$ " om het uur te selecteren.
- Druk nogmaals op "O" => de minuten beginnen te knipperen.
- For Druk op " $\blacktriangle$ " of " $\nabla$ " om de minuten te selecteren.
- Druk nogmaals op "O" => de dag van de week begint te knipperen.
- For Druk op " $\blacktriangle$ " of " $\nabla$ " om de dag van de week te selecteren.

Draadloos Clickkit® Snelgids

Druk nogmaals op "O" om de ingestelde tijd op te slaan en af te sluiten.

#### De gewenste vloertemperatuur instellen (instelpunt)

Met de thermostaat ingeschakeld:

▶ Druk op "▲" en "▼" om het gewenste instelpunt voor de vloertemperatuur (FT) in te stellen.

Wanneer u de vloertemperatuur instelt, worden de symbolen "FT" en "SET" weergegeven.

Het display keert na 5 seconden terug naar de normale stand.

#### De huidige vloertemperatuur aflezen

De Veria Clickkit<sup>®</sup> thermostat toont standaard de huidige ruimtetemperatuur (**RT**) in het display.

Deze temperatuur is indicatief en wordt niet gebruikt om het vloerverwarmingssysteem te regelen.

Als u de huidige vloertemperatuur (FT) wilt zien, volgt u de stappen hieronder:

Met de thermostaat ingeschakeld:

Druk eenmaal op "M" => "FT" knippert nu en het display geeft de huidige vloertemperatuur weer.

Na 5 seconden schakelt het display weer over naar de weergave van de huidige ruimtetemperatuur (**RT**).

# De vorstbeschermingsmodus activeren

Om de vorstbeschermingsmodus in te schakelen. Met de thermostaat uitgeschakeld:

- Hou de "M"-knop gedurende 3 seconden ingedrukt.
- In Druk op "▲" en "▼" om tussen de twee modi te schakelen. Kies 01 (vorstbescherming ingeschakeld)

Om de vorstbeschermingsmodus uit te schakelen. Met de thermostaat uitaeschakeld:

- Hou de "M"-knop gedurende 3 seconden ingedrukt.
- ▶ Druk op "▲" en "▼" om tussen de twee modi te schakelen. Kies 00 (vorstbescherming uit)

Wanneer deze modus actief is en de thermostaat uitgeschakeld is, zal de verwarming ingeschakeld worden als de vloertemperatuur lager is dan 5 °C.

De verwarming zal weer uitgeschakeld worden wanneer de vloertemperatuur 7 °C bereikt.

Wanneer de vorstbeschermingsmodus ingeschakeld is, wordt in het display " 🎄 " weergegeven.

# Activeren van de TIMERMODUS

Met de thermostaat ingeschakeld:

- Hou de "M"-knop gedurende 3 seconden ingedrukt.
- ▶ Druk op "▲" of "▼" om de volgende instellingen te selecteren:
- 00 = Geen timer (timerfunctie uitschakelen)

01 = Programmeerbaar. In het display wordt "O" weergegeven. Wanneer u klaar bent, laat u de thermostaat los. Hij zal na 3 seconden terugkeren naar de normale weergave.

U kunt nu de verwarmingsprogramma's instellen. De thermostaat moet 4 verwarmingsperiodes voor de weekdagen (ma-vr) en 4 verwarmingsperiodes voor het weekend (za-zo) hebben.

Hou er rekening mee dat het instellen van de volledige week *in een ononderbroken proces moet gebeuren*. Daarom is het een goed idee om de periodes vooraf te noteren, zodat u deze gegevens kunt raadplegen wanneer u de thermostaat programmeert.

#### Standaardinstellingen van de timer Weekdagen (ma-vr)

Periode 1 start om 06.00 uur - temperatuurinstelling 25 °C Periode 2 start om 08.00 uur - temperatuurinstelling 15 °C Periode 3 start om 16.00 uur - temperatuurinstelling 25 °C Periode 4 start om 22.30 uur - temperatuurinstelling 15 °C Weekend (za-zo) Periode 1 start om 08.00 uur - temperatuurinstelling 25 °C

Periode 7 start om 08.00 uur - temperatuurinstelling 25 °C Periode 2 start om 23.00 uur - temperatuurinstelling 15 °C Periode 3 start om 23.10 uur - temperatuurinstelling 15 °C Periode 4 start om 23.20 uur - temperatuurinstelling 15 °C

### De timer instellen

Hou de "O" gedurende 3 seconden ingedrukt. Het getal "1" en "**Mo Tu We Th Fr**" worden weergegeven.

Dat geeft aan dat u de eerste periode voor de weekdagen kunt programmeren.

The proof of  $\mathbf{V}$  of  $\mathbf{V}$  on the gewenste starttijd in the stellen. Druk op  $\mathbf{\Phi}$  on the instelling the bevestigen.

The proof  ${}^{*} \Theta^{*}$  on  ${}^{*} \Theta^{*}$  on de gewenste temperatuur in te stellen. Druk op  ${}^{*} \Theta^{*}$  on deze instelling te bevestigen.

Herhaal dit voor de schakelperiodes 2 tot 4 voor de weekdagen.

Na het programmeren van de periodes 1 tot 4 voor de weekdagen, kunt u de periodes voor het weekend instellen. "Sa Su" wordt nu weergegeven.

In Druk op "▲" of "▼" om de gewenste starttijd in te stellen.
Druk op "⊕" om de instelling te bevestigen.

The probability of " $\mathbf{A}$ " of " $\mathbf{V}$ " om de gewenste temperatuur in te stellen. Herhaal deze procedure voor de periodes 2 tot 4 voor het weekend.

# Tijdelijke manuele instellingen in TIMERMODUS

U kunt de vooraf ingestelde timertemperatuur wijzigen door op "▲" of "▼" te drukken.

De instellingen van uw manuele wijzigingen worden toegepast tot de volgende timercyclus start. Daarna zal de thermostaat uw geprogrammeerde instellingen hervatten.

## Problemen verhelpen:

| Probleem:                                       | Oplossing:                                                                                                    |
|-------------------------------------------------|----------------------------------------------------------------------------------------------------|
| Batterijpictogram<br>knippert                   | Batterij vervangen                                                                                                    |
| Geen licht in het dis-<br>play bij inschakeling | Batterij vervangen                                                                                                    |
| De vloer warmt<br>niet op                       | Controleer of de controller AAN staat<br>(groen licht brandt)<br>Zo ja, controleer of het instelpunt correct<br>ingesteld is (zie pagina 3) |
| Radiopictogram knip-<br>pert herhaaldelijk      | Radiocommunicatie onderbroken.<br>Stel opnieuw in op standaardinstel-<br>lingen.                                                            |
| In het display wordt<br>LO weergegeven          | De temperatuur is lager dan 0 °C                                                                                                    |
| In het display wordt<br>HI weergegeven          | De temperatuur is hoger dan 50 °C                                                                                                    |

# Resetten naar de standaardinstellingen

Alle instellingen, met uitzondering van de tijd en de datum, zullen op de standaardwaarden ingesteld worden:

Met de thermostaat uitgeschakeld:

- Druk gedurende 3 seconden op "M" en "▲".
- Image: Selecteer 01 door op "▲" te drukken.

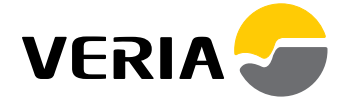